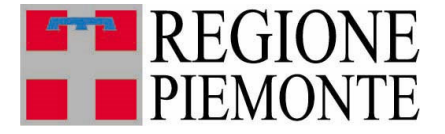

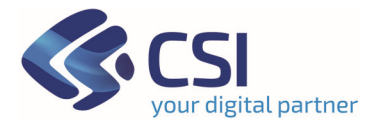

# SIGAS Manuale per gestione documenti

#### **SOMMARIO**

| 1. | INTRO | DDUZIONE                      | 4 |
|----|-------|-------------------------------|---|
| 2. | GLOS  | SARIO                         | 4 |
| 3. | MOD   | ALITÀ DI AUTENTICAZIONE       | 5 |
| 4. | PRER  | EQUISITO DI ACCREDITAMENTO    | 5 |
| 5. | IL ME | NÙ DI SIGAS FO DOCUMENTAZIONE | 5 |
|    | 5.1   | INSERIMENTO DI UN DOCUMENTO   | 7 |
|    | 5.1.1 | Dichiarazioni                 | 8 |
|    | 5.1.2 | Comunicazioni Varie           | 9 |
|    | 5.1.3 | Rimborsi                      | 9 |
|    | 5.1.4 | Accertamenti                  |   |
|    | 5.1.5 | Depositi Cauzionali           |   |
|    | 5.2   | CONSULTA DOCUMENTAZIONE       |   |
|    | 5.2.1 | Consulta Lettere di risposta  |   |
|    | 5.2.2 | Depositi Cauzionali           |   |
|    |       |                               |   |

# **INDICE DELLE FIGURE**

| FIGURA 1: PAGINA PER EFFETTUARE L'ACCESSO AL SISTEMA SIGAS                | . 5 |
|---------------------------------------------------------------------------|-----|
| Figura 2: Menù documentazione                                             | . 5 |
| Figura 3: Sottovoci di menù                                               | . 6 |
| Figura 4: Inserisci documentazione                                        | 7   |
| Figura 5: Inserisci documentazione - Dichiarazioni                        | 8   |
| Figura 6: Inserisci Documentazione - Comunicazioni Varie                  | 9   |
| Figura 7: Inserisci Documentazione – Rimborsi                             | 10  |
| Figura 8: Inserisci Documentazione – Accertamenti                         | 11  |
| Figura 9: Inserisci Documentazione - Depositi Cauzionali – Primo deposito | 12  |
| Figura 10: Inserisci Documentazione - Carica allegati                     | 13  |
| FIGURA 11: INSERISCI DOCUMENTAZIONE - RIEPILOGO ALLEGATO                  | 14  |
| FIGURA 12: INSERIMENTO DOCUMENTAZIONE – CONFERMA ALLEGATI                 | 14  |
| Figura 13: Inserisci documentazione - Conferma Allegati                   | 15  |
| FIGURA 15: CONSULTA DOCUMENTAZIONE - FILTRI DI RICERCA                    | 16  |
| FIGURA 16: CONSULTA DOCUMENTAZIONE - ELENCO DOCUMENTI                     | 17  |
| FIGURA 17: LEGENDA STATO DOCUMENTAZIONE                                   | 18  |
| FIGURA 18: VISUALIZZAZIONE DOCUMENTO CON ALLEGATI                         | 18  |
| FIGURA 19: CONSULTA DOCUMENTAZIONE - LETTERE DI RISPOSTA                  | 19  |

# 1. Introduzione

Il presente documento descrive le funzionalità del **Sistema Informativo Gas Naturale Front Office (SIGAS FO)**, che consentono agli utenti di:

- caricare e inviare documenti all'Amministrazione regionale; tale modalità di trasmissione sostituisce in via esclusiva l'utilizzo della PEC, mantenendone lo stesso valore legale. Per ogni documento viene fornito come riferimento unico il numero di protocollo assegnato dall'Amministrazione regionale, che potrà essere usato per tutte le comunicazioni successive;
- **consultare** sia la documentazione inviata tramite SIGAS, sia le relative lettere di risposta da parte dell'Amministrazione regionale. Si precisa che solo la Regione può continuare ad utilizzare il canale della PEC per inviare alle società comunicazioni di vario genere, non direttamente collegate alle istanze di cui sopra. Le suddette comunicazioni non transitano su SIGAS e pertanto non sono ivi consultabili.

Il sistema **SIGAS FO** supporta i soggetti obbligati nella gestione degli adempimenti previsti dalla Regione Piemonte riguardo l'addizionale regionale sull'accisa per il gas naturale.

# 2. Glossario

*Operatore front office*: soggetto di tipo persona fisica che opera per uno o più soggetti obbligati al pagamento dell'addizionale regionale sull'accisa sul gas naturale e per i quali si è preventivamente accreditato tramite apposita funzionalità.

Nel documento il termine verrà abbreviato in Operatore FO.

Operatore back office: funzionario della Pubblica Amministrazione che utilizza SIGAS.

Nel documento il termine verrà abbreviato in Operatore BO.

## 3. Modalità di autenticazione

L'operatore FO si autentica a SIGAS FO con credenziali personali.

Sono previsti i seguenti sistemi di autenticazione:

- SPID
- Carta di Identità Elettronica
- Certificato d'identità digitale in formato CNS (es. TS-CNS)

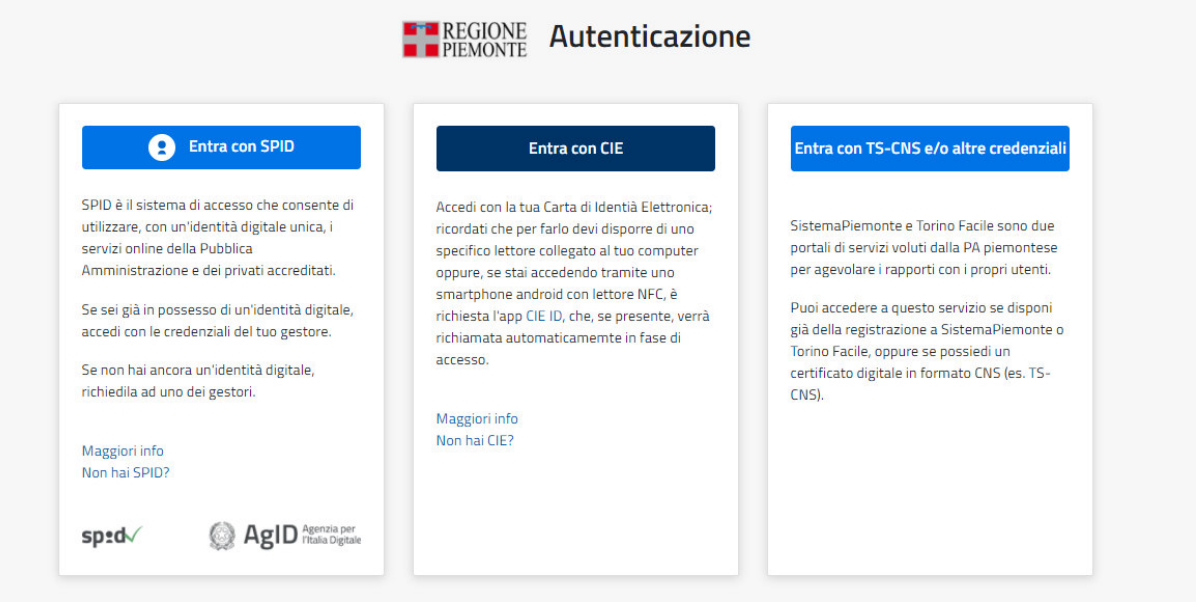

Figura 1: Pagina per effettuare l'accesso al sistema SIGAS

Per problemi legati alle credenziali è opportuno rivolgersi al gestore del sistema di autenticazione.

#### 4. Prerequisito di accreditamento

L'operatore FO per poter usufruire della funzionalità di documenti deve essersi preventivamente accreditato al sistema **SIGAS FO** 

#### 5. Il menù di SIGAS FO Documentazione

Effettuato l'accesso all'applicativo, *l'operatore FO* correttamente accreditato può usufruire della funzionalità *Documentazione* 

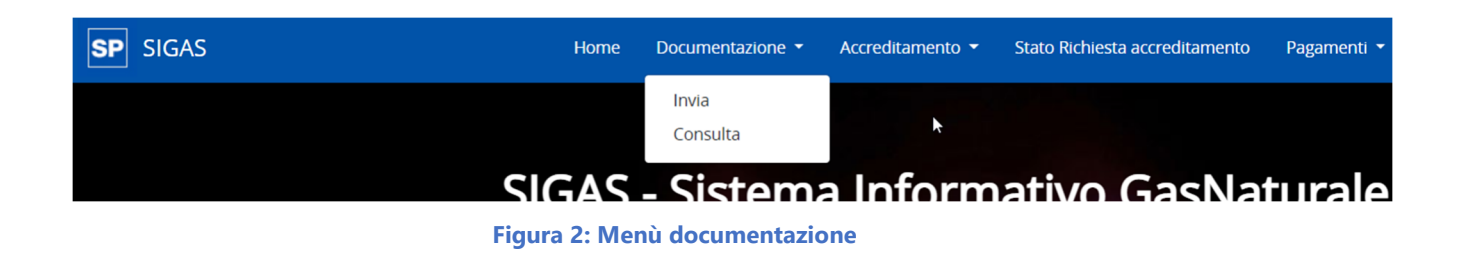

L'operatore FO può cliccare sulla voce Documentazione per poter visualizzare le funzioni sottostanti disponibili.

Il menù *Documentazione* si compone di una voce principale e due voci secondarie:

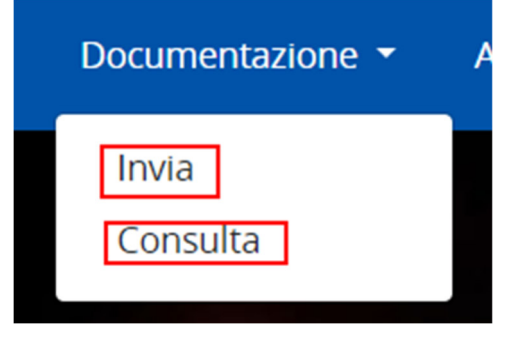

Figura 3: Sottovoci di menù

L'*operatore FO*, mediante la sottovoce di menù *Invia*, può caricare della documentazione per una delle società per la quale è accreditato.

La sottovoce di menù *Consulta* permette di consultare la documentazione caricata in precedenza e le eventuali lettere di risposta generate dagli operatori della pubblica amministrazione.

## 5.1 Inserimento di un documento

Per inserire della documentazione, l'operatore FO dovrà seguire il percorso *Home-Documentazione-Invia*.

A questo punto ci si ritroverà nella pagina "Inserisci Documentazione":

| Inserisci Documentazi | ione                                                                       |
|-----------------------|----------------------------------------------------------------------------|
| Info Valorizz         | za i campi per la documentazione                                           |
|                       |                                                                            |
|                       | Azienda  Codice Fiscale/P.Iva: CODICE FISCALE/P.I Annualità di riferimento |
|                       | Protocollo di riferimento: nnnnnnnn/aaaa Tipo Documento ~                  |
|                       | Note:                                                                      |
|                       | × v                                                                        |
|                       | Documento Principale                                                       |
|                       | File allegato:                                                             |
|                       | ✓ Carica Documento Principale                                              |
|                       | Allegati                                                                   |
|                       |                                                                            |
|                       |                                                                            |
|                       | × Cancella → Conferma                                                      |
|                       |                                                                            |

Figura 4: Inserisci documentazione

L'utente per poter procedere dovrà valorizzare i campi:

- Azienda (il sistema precaricherà nel menù a tendina esclusivamente le aziende per le quali l'operatore FO è accreditato)
- Codice Fiscale/P.IVA (se già presente a sistema, verrà proposto il dato che risulterà non modificabile).
- Tipo Documento: il sistema precaricherà nel menu a tendina i seguenti tipi documento:
  - o Dichiarazioni
  - o Comunicazioni Varie
  - o Rimborsi
  - Accertamenti
  - Depositi Cauzionali

Sarà, inoltre, possibile valorizzare opzionalmente i campi:

- Annualità di riferimento: corrisponde all'anno di dichiarazione di riferimento
- Protocollo di riferimento: se l'utente vorrà caricare della documentazione integrativa ad un documento caricato in precedenza, potrà inserire manualmente il protocollo di quest'ultima per creare questa relazione.

N.B.: non vi è alcun controllo sul formato o sull'esistenza del protocollo di riferimento inserito dall'utente, sarà onere dell'utente verificare la correttezza del dato inserito. Il formato richiesto è proposto all'interno del campo "Protocollo di riferimento" (nnnnnnn/aaaa)

• Note: eventuali note da inserire per la documentazione

In base alla tipologia di documento selezionata, potrà essere necessario dover inserire ulteriori informazioni. Per semplicità si riporta di seguito il dettaglio per ogni tipo documento.

#### 5.1.1 Dichiarazioni

Se si seleziona come tipo documento "Dichiarazioni" non sarà necessario valorizzare ulteriori attributi (a parte quelli già descritti).

| Inserisci Documentazione                                               |  |
|------------------------------------------------------------------------|--|
| Info Valorizza i campi per la documentazione                           |  |
| Azienda Codice Fiscale/P.Iva: 01234567890 Annualità di riferimento V   |  |
| Protocollo di riferimento: nnnnnnn/aaaa Tipo Documento Dichiarazioni ~ |  |
| Note:                                                                  |  |
|                                                                        |  |
| Documento Principale                                                   |  |
| File allegato:                                                         |  |
| Carica Documento Principale                                            |  |
| Allegati                                                               |  |
|                                                                        |  |
| × Cancella → Conferma                                                  |  |

Figura 5: Inserisci documentazione - Dichiarazioni

#### 5.1.2 Comunicazioni Varie

Se si seleziona come tipo documento "Comunicazioni varie" sarà necessario valorizzare l'attributo "Tipo Comunicazione" selezionando la tipologia da un elenco precaricato dal sistema:

| Inserisci Documentazione                     |                                                                                                    |                     |                          |                |
|----------------------------------------------|----------------------------------------------------------------------------------------------------|---------------------|--------------------------|----------------|
| Info Valorizza i campi per la documentazione |                                                                                                    |                     |                          |                |
| Azienda                                      | Codice Fiscale/P.Iva:                                                                                                    | 01234567890         | Annualità di riferimento | ~              |
| Protocollo di riferimento:                   | nnnnnnn/aaaa Tipo Documento                                                                                                    | Comunicazioni Varie | ~                        |                |
| Tipo Comunicazione                           | Comunicazione Ravvedimento Operoso<br>Comunicazione Cessazione Attività                                                                                                    |                     |                          |                |
| Note:                                        | Comunicazione acquisizione di società<br>Comunicazione Cessione di società<br>Comunicazione inizio attività in nuove province<br>Comunicazione di nuovi clienti<br>Comunicazione di cessazione clienti<br>Richiesta di chiarimenti<br>Comunicazione versamenti | ×                   |                          |                |
| Documento Principa                           | Comunicazione su rateo<br>Altre Comunicazioni                                                                                                    |                     |                          | N              |
| File allegato:                               | ipale                                                                                                    |                     |                          | ε <del>ι</del> |
| Allegati                                     |                                                                                                    |                     |                          |                |
|                                              |                                                                                                    |                     |                          |                |
|                                              | × Cancella                                                                                                    | > Conferma          |                          |                |

Figura 6: Inserisci Documentazione - Comunicazioni Varie

#### 5.1.3 Rimborsi

Se l'utente seleziona come tipo documento "Rimborsi" sarà necessario valorizzare anche gli attributi:

- Annualità di riferimento, selezionando in questo caso l'anno dichiarazione di riferimento per il quale si sta richiedendo il rimborso
- Tipo rimborso, selezionando la tipologia dal menu a tendina

| Inserisci Documentazione                                                                                                    |
|----------------------------------------------------------------------------------------------------|
| Info Valorizza i campi per la documentazione                                                                                                    |
| Azienda Codice Fiscale/P.Iva: 01234567890 Annualità di riferimento 2020 v                                                                                                    |
| Protocollo di riferimento: nnnnnnn/aaaa Tipo Documento Rimborsi 🗸                                                                                                    |
| Tipo Rimborso       Richiesta di rimborso per le rate di addizionale         Richiesta di restituzione del deposito cauzionale       Richiesta di compensazione         Note:       Richiesta di compensazione         Documento Principale       Tile allegato:         V Carica Documento Principale |
|                                                                                                    |
| × Cancella > Conferma                                                                                                    |

Figura 7: Inserisci Documentazione – Rimborsi

## 5.1.4 Accertamenti

Se si seleziona come tipo documento "Accertamenti" sarà necessario valorizzare anche gli attributi:

- Protocollo atto accertamento, inserendo manualmente il protocollo dell'atto di accertamento cui la documentazione si riferisce.
- Anno protocollazione atto accertamento, selezionando l'anno di protocollazione dell'atto di accertamento cui la documentazione si riferisce.

| Inserisci Documentazione                                                                                     |    |
|----------------------------------------------------------------------------------------------------|----|
| Info Valorizza i campi per la documentazione                                                                 |    |
|                                                                                                    |    |
| Azienda  Codice Fiscale/P.Iva: 01234567890 Annualità di riferimento 2020                                     |    |
| Protocollo di riferimento: nnnnnnnn/aaaa Tipo Documento Accertamenti ~                                       |    |
|                                                                                                    |    |
| Accertamento:                                                                                                |    |
| Note:                                                                                                    | N  |
|                                                                                                    | 63 |
|                                                                                                    |    |
| Documento Principale                                                                                         |    |
| File allegato:<br>Carica Documento Principale                                                                |    |
|                                                                                                    |    |
| Allegati                                                                                                    |    |
|                                                                                                    |    |
| × Cancella > Conferma                                                                                        |    |
| Documento Principale<br>File allegato:<br>✓ Carica Documento Principale<br>Allegati<br>✓ Cancella > Conferma |    |

Figura 8: Inserisci Documentazione – Accertamenti

#### 5.1.5 Depositi Cauzionali

Nel campo "Tipo Documento" sono disponibili due nuove voci:

- Depositi cauzionali Primo deposito
- Depositi cauzionali Integrazione

Per avviare correttamente una richiesta di deposito cauzionale, l'operatore FO deve selezionare, nel campo "Tipo Documento", l'opzione:

• Depositi cauzionali – Primo deposito

Questa scelta è necessaria per presentare la prima istanza di deposito associata al soggetto e all'annualità di riferimento.

L'opzione "Depositi cauzionali – Integrazione" va invece utilizzata esclusivamente in fase successiva, per inviare eventuale documentazione aggiuntiva o correttiva rispetto alla richiesta iniziale.

| Inserisci Documentazione                                            |                                                                                                    |
|---------------------------------------------------------------------|----------------------------------------------------------------------------------------------------|
| info Valorizza i campi per la documentazione. Si ricorda che la dim | ensione massima prevista è di 20Mb mentre i formati consentiti sono, pdf, tiff, jpg, jpgg e p7m            |
|                                                                     | Annualità di rif: 2025 v                                                                                   |
|                                                                     | Azienda TEST TEST v Codice Fiscale/Phas: 000002340244                                                      |
|                                                                     | Tipo Documento Depositi Cauzonali - 🗸                                                                      |
|                                                                     | Indirizze: WA test                                                                                         |
|                                                                     | Provincia: Tutte le province v Importo: 100                                                                |
|                                                                     | Note:<br>Test dep set.                                                                                     |
|                                                                     | Documento Principale<br>Frie allegato: il documento venà compilato e caricato automaticamente dal sistema. |
|                                                                     | Allegati                                                                                                   |
|                                                                     | Contention ★ Contention ★ Contention                                                                       |
| ANE                                                                 |                                                                                                    |

Figura 9: Inserisci Documentazione - Depositi Cauzionali – Primo deposito

Quando si seleziona nel campo "Tipo Documento", l'opzione **Depositi cauzionali – Primo deposito**, SIGAS visualizza automaticamente i seguenti campi da compilare obbligatoriamente:

- Annualità di riferimento
- Azienda
- Codice Fiscale/P.iva
- Tipo documento
- Indirizzo
- Provincia (è fortemente raccomandato di selezionare "Tutte le province")
- Importo

N.B.: per rimuovere i filtri selezionati (in caso di selezione errata) è possibile pulire la pagina di tutti i filtri premendo il pulsante "Cancella" in fondo alla pagina.

Dopo aver valorizzato gli attributi descritti in precedenza, il sistema **non consente più all'operatore FO di allegare un documento principale** perché il **prospetto PDF** che costituisce il documento principale viene **generato automaticamente dal sistema SIGAS** al momento dell'invio della richiesta e caricato in modo automatico.

L'utente FO ha la possibilità di inserire uno o più documenti allegati facoltativi.

Si aprirà una finestra – dopo aver premuto il pulsante "Aggiungi" nella sezione "Allegati" - che permetterà all'utente di selezionare il file da caricare dal proprio dispositivo:

| Coesto                     | PC > Desktop                   |                  | Cerca i           | n Desktop  |       |
|----------------------------|--------------------------------|------------------|-------------------|------------|-------|
| Organizza • Nuova cartella | i                              |                  |                   | 🗈 • 💷 📀    |       |
| 🖬 immegini 🛛 🕫 ^           | Nome                           | Ultima modifica  | Tipo              | Dimensione |       |
| Analysis 2019              | Inter-State 10, 10, 10, 10, 10 | 13/05/2021 11:03 | File PNG          | 52 KB      | · · · |
| E Description Applaced     | 250 Informatio Tennos          | 02/07/2021 16:13 | Collegamento      | 3 KB       |       |
| Description Apple          | all have become over working   | 20/05/2021 17:08 | Microsoft Excel W | 7 KB       |       |
| 1 BOAD                     | 🔗 Henril                       | 15/03/2021 18:32 | Collegamento      | 1 KB       |       |
| Configure                  | E Documento_principale         | 16/07/2021 16:15 | Adobe Acrobat D   | 13 KB      |       |
|                            |                                |                  |                   |            |       |
|                            |                                |                  |                   |            |       |
| Desktop                    |                                |                  |                   |            |       |
| Documenti                  |                                |                  |                   |            |       |
| Download                   |                                |                  |                   |            |       |
| 📰 Immagini                 |                                |                  |                   |            |       |
| Musica                     |                                |                  |                   |            |       |
| Oggetti 3D                 |                                |                  |                   |            |       |
| Video                      |                                |                  |                   |            |       |
| Disco locale (C:)          |                                |                  |                   |            |       |
| 😴 Hallagiaanida ((con 🗠    |                                |                  |                   |            |       |
|                            |                                |                  | Turita            |            |       |

Figura 10: Inserisci Documentazione - Carica allegati

Dopo aver selezionato il file, il sistema mostrerà il nome dello stesso, e ne permetterà la cancellazione tramite il pulsante "Elimina" in corrispondenza di esso:

D

| sigas                                                                                                    |                                                 | Home Documentatione -                  | Accreditamento •       | Stato Richiesta accreditamento | Roena Richieste accreditamento | Documenti in arrivo Pagame | ni • Anegrafika soggeti • | Ordinetivi di incesso | Versamenti • Impostazioni • | L Utente : Cs Piemonte Demo 22 |
|----------------------------------------------------------------------------------------------------|-------------------------------------------------|----------------------------------------|------------------------|--------------------------------|--------------------------------|----------------------------|---------------------------|-----------------------|-----------------------------|--------------------------------|
| Home / Inva Documentazione                                                                                                    |                                                 |                                        |                        |                                |                                |                            |                           |                       |                             |                                |
|                                                                                                    |                                                 |                                        |                        |                                |                                |                            |                           |                       |                             |                                |
|                                                                                                    |                                                 |                                        |                        |                                |                                |                            |                           |                       |                             |                                |
| Insertisci Documentazione                                                                                                    |                                                 |                                        |                        |                                |                                |                            |                           |                       |                             |                                |
| We Valorizza i campi per la documentazione. Si ricorda che la dimensione massima prevista è di 201/o mentre i formati consentiti sono: pdf, tiff, j | î (peğ e pilm                                   |                                        |                        |                                |                                |                            |                           |                       |                             |                                |
|                                                                                                    |                                                 |                                        |                        |                                |                                |                            |                           |                       |                             |                                |
|                                                                                                    | Annualità di rit:                               | 2025                                   |                        |                                |                                |                            |                           |                       |                             |                                |
|                                                                                                    | Adenda                                          | Marts Analisi Fusion 👻 🛛               | odice Focale/P.Na:     | 111                            |                                |                            |                           |                       |                             |                                |
|                                                                                                    | Tipo Documento                                  | Depositi Caudionali 🗸 🗸                |                        |                                |                                |                            |                           |                       |                             |                                |
|                                                                                                    | Indirizzo:                                      | VIA TORINO 55                          |                        |                                |                                |                            |                           |                       |                             |                                |
|                                                                                                    | Provincia:                                      | 10 v B                                 | mporta:                | 111                            |                                |                            |                           |                       |                             |                                |
|                                                                                                    | Note:                                           |                                        |                        |                                |                                |                            |                           |                       |                             |                                |
|                                                                                                    |                                                 |                                        |                        |                                | -                              |                            |                           |                       |                             |                                |
|                                                                                                    |                                                 |                                        |                        |                                | -                              |                            |                           |                       |                             |                                |
|                                                                                                    | Documento Principa<br>Fie allegato il documento | ale<br>verrà compilato e caricato auto | maticamente dal sistem | N.                             |                                |                            |                           |                       |                             |                                |
|                                                                                                    | Allezati                                        |                                        |                        |                                |                                |                            |                           |                       |                             |                                |
|                                                                                                    | 0                                               |                                        |                        |                                |                                |                            |                           |                       |                             |                                |
|                                                                                                    | O Jane                                          |                                        |                        |                                |                                |                            |                           |                       |                             |                                |
|                                                                                                    | Descriptione                                    |                                        |                        | Nome allegati aj               | giunti                         |                            |                           |                       |                             |                                |
|                                                                                                    | prova                                           |                                        |                        | Tesz sigas polf po             | 1 3                            | Simina                     |                           |                       |                             |                                |
|                                                                                                    |                                                 |                                        | > Conferma             | Elimine tutti                  |                                |                            |                           |                       |                             |                                |
|                                                                                                    |                                                 |                                        | VCanada                | ) Conforma                     |                                |                            |                           |                       |                             |                                |
|                                                                                                    |                                                 |                                        | A LUTION -             | 1.0000000                      |                                |                            |                           |                       |                             |                                |

Figura 11: Inserisci Documentazione - Riepilogo allegato

La dimensione massima di un allegato è 20 MB e si possono aggiungere al massimo 20 file.

Ad ogni inserimento, la sezione "Allegati" si aggiornerà riportando il campo "Descrizione" da compilare obbligatoriamente dall'utente e il campo "Nome allegati aggiunti" riportante il nome del file aggiunto dall'utente:

| descrizione | IntelliJIDEA_ReferenceCard.pdf | 🛢 Elim |
|-------------|--------------------------------|--------|
| descrizione | GP_guide.pdf                   | 💼 Elim |

Figura 12: Inserimento Documentazione – Conferma Allegati

Dopo aver valorizzato il campo "Descrizione" inserendo una breve descrizione di ciascun allegato inserito, l'utente dovrà premere il pulsante "Conferma" in verde (evidenziato in Figura 12):

| .: | SIGAS                                                                                                    | Home Occumentatione •                  | Accreditamento •       | Stato Richiesta accreditamento | Roerca Richieste accrecitamento | Documenti in annuo Pagame | nt • Anagrafica soggetti • | Ordinativi di incasso | Versament • Impostazioni • | Literte : Csi Plemonte Demo 22 | tss \varTheta |
|----|----------------------------------------------------------------------------------------------------|----------------------------------------|------------------------|--------------------------------|---------------------------------|---------------------------|----------------------------|-----------------------|----------------------------|--------------------------------|---------------|
| Ho | ne / <u>bail Documentation</u>                                                                                                    |                                        |                        |                                |                                 |                           |                            |                       |                            |                                |               |
|    |                                                                                                    |                                        |                        |                                |                                 |                           |                            |                       |                            |                                |               |
|    |                                                                                                    |                                        |                        |                                |                                 |                           |                            |                       |                            |                                |               |
|    | Inseriso Documentadone                                                                                                    |                                        |                        |                                |                                 |                           |                            |                       |                            |                                |               |
|    | info Velorizari camp per la documentazione. Si ricorda che la dimensione massime prevista e si 2010 mense i formal consensis sono poli off, pag peg e p?m |                                        |                        |                                |                                 |                           |                            |                       |                            |                                |               |
|    | Annuliù d'rf:                                                                                                    | ~                                      |                        |                                |                                 |                           |                            |                       |                            |                                |               |
|    | Adenda                                                                                                    | ~ ~                                    | odke Facala®)va        | CODICE RSCALEPIVA              |                                 |                           |                            |                       |                            |                                |               |
|    | Tipo Documento                                                                                                    | Depositi Gaucionali - 🗸                |                        |                                |                                 |                           |                            |                       |                            |                                |               |
|    | Indriza                                                                                                    |                                        |                        |                                |                                 |                           |                            |                       |                            |                                |               |
|    | Provincia:                                                                                                    | v 1                                    | nportix                | Importo dep. Caudionale        |                                 |                           |                            |                       |                            |                                |               |
|    | Note                                                                                                    |                                        |                        |                                |                                 |                           |                            |                       |                            |                                |               |
|    |                                                                                                    |                                        |                        |                                | -                               |                           |                            |                       |                            |                                |               |
|    | Documento P                                                                                                    | incipale                               |                        |                                |                                 |                           |                            |                       |                            |                                |               |
|    | Fire alegent il do                                                                                                    | umento ven'à compliato e caricato auto | maticamente dal sisten | na.                            |                                 |                           |                            |                       |                            |                                |               |
|    | Allegati                                                                                                    |                                        |                        |                                |                                 |                           |                            |                       |                            |                                |               |
|    | Destribute                                                                                                    |                                        |                        | Nome alegati at                | a i unit                        |                           |                            |                       |                            |                                |               |
|    |                                                                                                    |                                        |                        | Test signs polips              | / 3                             | (Imina)                   |                            |                       |                            |                                |               |
|    |                                                                                                    |                                        | Binin                  | N 1607                         |                                 | _                         |                            |                       |                            |                                |               |
|    |                                                                                                    |                                        |                        |                                |                                 |                           |                            |                       |                            |                                |               |
|    |                                                                                                    |                                        | X Cancela              | > Conferma                     |                                 |                           |                            |                       |                            |                                |               |
|    |                                                                                                    |                                        |                        |                                |                                 |                           |                            |                       |                            |                                |               |

Figura 13: Inserisci documentazione - Conferma Allegati

Un messaggio di successo confermerà la possibilità di procedere con il caricamento della documentazione.

Per completare il caricamento l'utente dovrà premere il pulsante "Conferma":

Dopo aver premuto il pulsante "Conferma", il sistema ricaricherà la pagina mostrando un messaggio di successo dell'operazione.

A seguito di questa operazione la documentazione risulta caricata ma potrebbe non essere immediatamente protocollata. Il processo di protocollazione richiede, infatti, dei tempi variabili di elaborazione in base alla numerosità dei file allegati e alla loro dimensione. La documentazione sarà comunque consultabile, ma ancora priva di un numero di protocollo. Maggiori informazioni sono riportate nel prossimo paragrafo.

## • Depositi cauzionali – Integrazione

La tipologia **"Depositi cauzionali – Integrazione"** è pensata per permettere all'utente FO di **caricare documentazione aggiuntiva** successivamente all'invio di una richiesta iniziale già effettuata con la tipologia **"Primo deposito"**.

Il comportamento della funzionalità è **identico** a quello descritto per il *Primo deposito*, sia nella compilazione dei campi obbligatori, sia nelle modalità di allegato e invio. L'unica differenza riguarda il **momento in cui può essere utilizzata**: l'opzione "Integrazione" deve essere utilizzata **solo a valle di una prima richiesta già presentata e protocollata**, l'operatore FO potrà così trasmettere eventuali documenti integrativi richiesti dalla PA o ritenuti necessari dalla società per la quale l'operatore FO lavora.

## 5.2 Consulta Documentazione

Per consultare la documentazione caricata in precedenza o per consultare le lettere di risposta pervenute dagli Operatori BO, l'utente dovrà seguire il percorso *Home-Documentazione-Consulta*.

Quando l'operatore FO selezionerà la voce di menù *Consulta* il sistema mostrerà la pagina "Consulta Documentazione":

| Consulta Documentazione                                |                                                                               |         |
|--------------------------------------------------------|-------------------------------------------------------------------------------|---------|
| Info Utilizza i filtri per ricercare la documentazione | . I documenti contrassegnati in rosso rappresentano le Lettere di Risposta.   |         |
| Azienda                                                |                                                                               | ~       |
| Tipo Documento                                         | <ul> <li>Annualità di riferimento</li> </ul>                                  |         |
| Protocollo:                                            | nprotocollo                                                                   |         |
|                                                        | × Cancella > Cerca                                                            |         |
| Visualizza 10 🗸 elemer                                 | nti Cerca:                                                                    |         |
| Data 🔶 Annuali                                         | tà 🔅 Tipo 🔅 Nome File 🔅 Note 🔅 Protocollo 🔅 Prot. di 🔶 Download 🔅 Riferimento | Stato 🔶 |
|                                                        | Nessun dato presente nella tabella                                            |         |
| Vista da 0 a 0 di 0 elementi                           | Inizio Precedente Successivo                                                  | > Fine  |
|                                                        |                                                                               |         |

Figura 14: Consulta Documentazione - filtri di ricerca

La pagina si compone di alcuni filtri di ricerca da impostare per restringere il campo di ricerca della documentazione:

- Azienda
- Tipo Documento
- Annualità di riferimento
- Protocollo

Tra questi, l'unico filtro obbligatorio da impostare per poter effettuare la ricerca è il campo "Azienda" da valorizzare selezionando l'azienda per cui ricercare la documentazione. Il sistema precaricherà il menu a tendina esclusivamente con le aziende per le quali si è accreditati.

Il filtro "Protocollo" invece permetterà all'utente di ricercare sia la documentazione caricata in ingresso dall'utente, sia la documentazione avente come protocollo di riferimento, il protocollo inserito dall'utente.

N.B.: per rimuovere i filtri selezionati (in caso di selezione errata) è possibile pulire la pagina di tutti i filtri premendo il pulsante "Cancella".

| Consu | Consulta Documentazione                                                                                                    |            |           |                                          |                            |                  |                       |                         |   |                                 |       |
|-------|----------------------------------------------------------------------------------------------------|------------|-----------|------------------------------------------|----------------------------|------------------|-----------------------|-------------------------|---|---------------------------------|-------|
| 8     | Info Utilizza i filtri per ricercare la documentazione. I documenti contrassegnati in rosso rappresentano le Lettere di Risposta. |            |           |                                          |                            |                  |                       |                         |   |                                 |       |
|       | Ai                                                                                                    | zienda     |           | 6.85                                     | 6.06.                      |                  |                       |                         |   |                                 | ~     |
|       | Tipo Documento                                                                                                    |            |           | ~                                        | Annualità di riferimento   |                  | ~                     |                         |   |                                 |       |
|       | Pr                                                                                                    | rotocollo: |           | nprotocollo                              | nprotocollo                |                  |                       |                         |   |                                 |       |
|       |                                                                                                    |            |           |                                          | × Cancella                 | > Cerca          |                       |                         |   |                                 |       |
|       |                                                                                                    | Data       | Annualità | Тіро                                     | Nome File                  | Note             | Protocollo            | Prot. di<br>Riferimento |   | Download                        | Stato |
|       |                                                                                                    | 13/07/202  | 1 2021    | Comunicazione<br>Ravvedimento<br>Operoso | Lettera_ordinanza_11122233 |                  | 00000513/2021         |                         |   | Scarica                         | ок    |
|       |                                                                                                    | 13/07/202  | 1         | Accertamenti                             | Lettera_ordinanza_21052021 |                  | 00000519/2021         |                         |   | Scarica                         | ок    |
|       |                                                                                                    | 12/07/202  | 1 2021    | Dichiarazioni                            | Lettera_ordinanza_44455566 |                  | 00000508/2021         |                         |   | Scarica                         | ок    |
|       |                                                                                                    | 21/07/202  | 1         | Depositi<br>Cauzionali                   | Documento_principale.pdf   |                  | 00000661/2021         |                         |   | Scarica<br>Scarica<br>pacchetto | ~     |
|       |                                                                                                    |            |           | Dichiarazioni                            | Documento_principale.pdf   | note di<br>prova | In<br>Protocollazione |                         | * | Scarica<br>Scarica<br>pacchetto | ~     |
|       |                                                                                                    |            |           |                                          |                            |                  |                       |                         |   |                                 |       |

Dopo aver impostato i filtri, l'utente preme il pulsante "Cerca":

Figura 15: Consulta Documentazione - Elenco documenti

Il sistema caricherà l'elenco dei documenti che rispondono ai filtri impostati riportando le seguenti informazioni:

- Data: rappresenta la data di protocollazione della documentazione
- Annualità: Rappresenta l'anno di riferimento della dichiarazione (se valorizzato in fase di caricamento)
- Tipo: tipo documento
- Nome file
- Note: note inserite dall'utente in fase di caricamento
- Protocollo: protocollo del documento assegnato dalla Pubblica Amministrazione come identificativo univoco. Se ancora in attesa di protocollazione, il sistema mostrerà l'etichetta "In protocollazione"
- Protocollo di riferimento: protocollo di riferimento inserito dall'utente
- Download: in questa colonna sono presenti i pulsanti "Scarica" e "Scarica pacchetto" utili al download rispettivamente del singolo documento corrispondente alla riga corrente, o al download del file .zip contenente il documento principale più gli allegati.

 Stato: rappresenta lo stato della documentazione, dopo essere stata caricata dall'utente risulta in stato "PRESENTATA", successivamente potrà assumere i valori "IN LAVORAZIONE", "ACCETTATA", "RIFIUTATA" in base al processo di lavorazione della documentazione da parte della pubblica amministrazione. All'interno della colonna viene riportata l'icona raffigurante lo stato (di cui si riporta di seguito una legenda), tuttavia posizionando il puntatore del mouse sull'icona, il sistema mostrerà un'etichetta contenente la descrizione dello stato ed eventualmente le note riportate dalla pubblica amministrazione in fase di aggiornamento di stato.

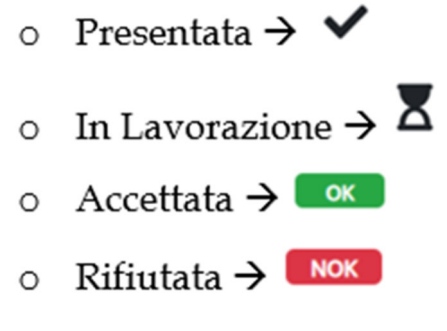

Figura 16: Legenda Stato Documentazione

Per i documenti aventi degli allegati, è presente l'apposita icona A per "espandere la visualizzazione e avere così la possibilità di visualizzare anche gli allegati:

| 21/07/2021 | Depositi<br>Cauzionali | Documento_principale.pdf       | 00000661/2021 | Scarica<br>Scarica<br>pacchetto |
|------------|------------------------|--------------------------------|---------------|---------------------------------|
|            |                        | IntelliJIDEA_ReferenceCard.pdf | Allegato Acta | Scarica                         |
|            |                        | GP_guide.pdf                   | Allegato Acta | Scarica                         |

Figura 17: Visualizzazione documento con allegati

## 5.2.1 Consulta Lettere di risposta

Come già anticipato, dalla funzionalità "Documentazione/Consulta" è possibile consultare sia la documentazione caricata in precedenza, sia le lettere di risposta create dalla pubblica amministrazione a seguito dell'accettazione/diniego della documentazione.

Come indicato nel messaggio informativo in testa alla pagina "Consulta Documentazione" per distinguere la documentazione caricata dall'utente dalle lettere

di risposta, il sistema visualizzerà queste ultime con un colore differente (rosso), come mostrato nella figura seguente:

| nsulta Documentazione                                                                                                    | 2              |           |                                          |                              |                                 |               |                         |  |                                 |       |
|----------------------------------------------------------------------------------------------------|----------------|-----------|------------------------------------------|------------------------------|---------------------------------|---------------|-------------------------|--|---------------------------------|-------|
| Info Utilizza i filtri per ricercare la documentazione. I documenti contrassegnati in rosso rappresentano le Lettere di Risposta. |                |           |                                          |                              |                                 |               |                         |  |                                 |       |
|                                                                                                    |                |           |                                          |                              |                                 |               |                         |  |                                 |       |
|                                                                                                    | Azienda        |           | -                                        | 1013 MB.                     |                                 |               |                         |  |                                 | ~     |
|                                                                                                    | Tipo Documento |           | Dichiarazioni   Annualità di riferimento |                              |                                 |               |                         |  |                                 |       |
|                                                                                                    | Protocollo:    |           | 00000537/2                               | 021                          |                                 |               |                         |  |                                 |       |
|                                                                                                    |                |           |                                          | × Cancella                   | > Cerca                         |               |                         |  |                                 |       |
|                                                                                                    | Data           | Annualità | Тіро                                     | Nome File                    | Note                            | Protocollo    | Prot. di<br>Riferimento |  | Download                        | Stato |
|                                                                                                    | 15/07/2021     |           | Dichiarazioni                            | SIGN-VIS-03-V01-Evolutive 20 | test<br>dichiarazioni<br>finale | 00000537/2021 |                         |  | Scarica<br>Scarica<br>pacchetto | ок    |
|                                                                                                    | 15/07/2021     |           | Dichiarazioni                            | Lettera_Risposta_79.pdf      | PEC inviata il<br>31/6/2021     | 00000538/2021 | 00000537/2021           |  | Scarica                         |       |
|                                                                                                    |                |           |                                          |                              |                                 |               |                         |  |                                 |       |

Figura 18: Consulta documentazione - lettere di risposta

Nel campo Tipo sarà indicata la medesima descrizione del documento al quale la risposta dell'Amministrazione regionale fa riferimento; nel campo "Note" il sistema mostrerà la data di un'eventuale comunicazione inviata tramite PEC dall'Amministrazione regionale. La colonna "Protocollo" riporterà il numero di protocollo in uscita della lettera di risposta, mentre nella colonna "Protocollo di riferimento" sarà indicato il numero di protocollo della documentazione alla quale la risposta stessa fa riferimento.

#### 5.2.2 Depositi Cauzionali

La documentazione legata a Deposito cauzionale segue un proprio ciclo di vita documentale:

- Presentata documentazione caricata dall'operatore FO
- In lavorazione presa in carico dalla PA
- **Accettata** avviso di pagamento generato e notifica inviata. La richiesta di pagamento di deposito cauzionale è stata accettata.
- **Rifiutata** richiesta rigettata con motivazione

Dalla colonna download è possibile scaricare:

• La richiesta di pagamento di deposito cauzionale generata dal sistema in fase di presentazione della domanda (in formato PDF).

• La richiesta di pagamento di deposito cauzionale, la lettera di accettazione con determina allegata.

## Vincoli e attenzioni:

- Non è consentito modificare o eliminare un documento già inviato.
- I documenti sono **in sola lettura**; eventuali integrazioni devono essere effettuate **tramite nuovo invio** di tipo "Depositi cauzionali Integrazione".
- Nel caso in cui il deposito sia stato **rifiutato dalla PA**, è possibile visualizzare la motivazione all'interno della colonna "Note" o riportata nella mail di rifiuto.